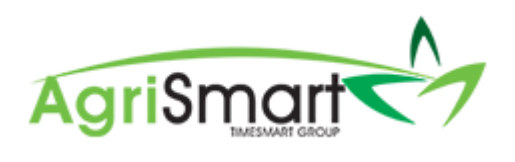

## HOW TO: PARENTAL LEAVE

| Contents                                                                           |    |
|------------------------------------------------------------------------------------|----|
| When the team member goes on Parental Leave                                        | 2  |
| While the team member is on Parental Leave                                         | 5  |
| When the team member comes back from Parental Leave                                | 6  |
| When the team member takes Annual Leave after they come back from Parental Leave   | 10 |
| Example: Calculation of Annual Leave once a team member has been on Parental Leave | 11 |

## When the team member goes on Parental Leave

1. Hover on *Setup* and click on *Team Manager*:

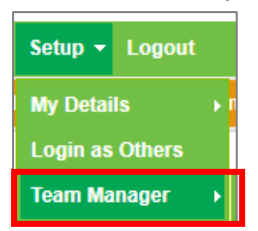

## 2. Click on the applicable team member:

| Те    | am Manager                   |           |                   |                  |             |                                         |                      |                      |                           | Add Team I    | Member Le   | ave Calenda |
|-------|------------------------------|-----------|-------------------|------------------|-------------|-----------------------------------------|----------------------|----------------------|---------------------------|---------------|-------------|-------------|
| Searc | h<br>ns (selected) v         | )         | Job Title         |                  | Access Leve | Status<br>Status<br>active<br>viewing r | ecords : 1 to 1 of 1 | 'ay Frequency<br>all | Employee Type             |               | Location    | v           |
|       | Team Member                  | Job Title | Access Level      | Email / Username | IRD Number  | Daily Contracted Hours                  | Remuneration Type    | Pay Frequency        | Gross Annual Remuneration | Employee Type | Location(s) | Actions     |
|       | Parental<br>Leave<br>Example |           | Farm<br>Assistant | PLT              | 222444555   | 8.00                                    | salary               | fortnightly          | 60000.00                  | Full-time     | no location | C C         |

## The following screen will appear:

| Edit Team Merr | iber                         |                 |              |     |              |               |                  |                 | Parental Lea | ve Example 🔹 🔻 |
|----------------|------------------------------|-----------------|--------------|-----|--------------|---------------|------------------|-----------------|--------------|----------------|
| General        | Employment Details           | Payroll         | Leave        | Pay | roll Audit   | Notes         | Reminders        | User Files      | Skills       | Preferences    |
|                | Username : *                 | PLT             |              |     |              |               |                  |                 |              |                |
|                | Password : *                 |                 |              |     | minimum 8 cl | haracters (mi | nimum 2 numbers, | case sensitive) |              |                |
|                | First Name : *               | Parental Leave  |              |     |              |               |                  |                 |              |                |
|                | Last Name : *                | Example         |              |     |              |               |                  |                 |              |                |
|                | Employee Type : *            | Full-time       |              |     | )            |               |                  |                 |              |                |
|                | Remuneration Type : *        | salary          |              | Ŧ   | )            |               |                  |                 |              |                |
|                | Email Address :              | plt@gmail.com   |              |     |              |               |                  |                 |              |                |
|                | Job Title :                  | Farm Assistant  |              |     |              |               |                  |                 |              |                |
|                | Team :                       | no team         |              |     | )            |               |                  |                 |              |                |
|                | Primary Location :           | no location     |              |     | )            |               |                  |                 |              |                |
|                | Other Locations :            | Select Some O   | otions       |     | ]            |               |                  |                 |              |                |
|                | Access Level :               | Farm Assistant  |              |     | )            |               |                  |                 |              |                |
| Health and     | Safety Responsibilty Level : | Select an Optic | n            | *   | )            |               |                  |                 |              |                |
|                | Daily Contracted Per units : | 0               |              |     |              |               |                  |                 |              |                |
|                | Roster display colour :      | test            |              |     |              |               |                  |                 |              |                |
|                | Hide rostered days off :     |                 |              |     |              |               |                  |                 |              |                |
| Exclu          | de from Rosters and Tasks :  |                 |              |     |              |               |                  |                 |              |                |
|                | Pay Week Ending Day :        | Sunday          |              | *   | )            |               |                  |                 |              |                |
|                | Exclude from dashboard :     |                 |              |     |              |               |                  |                 |              |                |
| Acces          | s Timesheet Viewer Report :  | * this override | s access lev | el  |              |               |                  |                 |              |                |
|                | Timesneet Supervisor :       |                 |              |     |              |               |                  |                 |              |                |
|                |                              |                 |              |     |              |               |                  |                 |              | save >>        |
|                |                              |                 |              |     |              |               |                  |                 |              |                |

#### 3. Click on the *Leave* tab:

| Edit Team Member                            |        | _             |       |           |            | Parent          | al Leave Example   | Ψ. |
|---------------------------------------------|--------|---------------|-------|-----------|------------|-----------------|--------------------|----|
| General Employment Details Payrol           | Leave  | Payroll Audit | Notes | Reminders | User Files | Skills          | Preferences        |    |
| Annual Leave III                            |        |               |       |           | Unpa       | id Leave Report | Annual Leave Repor | τ  |
| Cut-off date of Holiday<br>Pay: Jun 01 2018 |        | 0             |       |           |            |                 |                    |    |
| Opening Anniversary June<br>Date : 1        | *<br>* | Ħ             |       |           |            |                 |                    |    |

4. Scroll down to the Parental Leave section:

| Parental Leave                |   |
|-------------------------------|---|
| Start Date :                  |   |
| End Date :                    | 0 |
| Annual Leave Basis : Standard |   |

5. Enter the date the team member goes on Parental Leave:

| Parental Lea | ave           |             |  |   |  |
|--------------|---------------|-------------|--|---|--|
| s            | Start Date :  | Feb 24 2019 |  |   |  |
| E            | End Date :    |             |  | 0 |  |
| Annual Lea   | ave Basis : S | Standard    |  |   |  |

#### 6. Click Save:

| Parental Leave                                     |                         |        |                   |
|----------------------------------------------------|-------------------------|--------|-------------------|
| Start Date :<br>End Date :<br>Annual Leave Basis : | Feb 24 2019<br>Standard | Ø      |                   |
| Sick Leave                                         |                         |        | Sick Leave Report |
| Cut-off date of Sick Leave                         |                         |        |                   |
| Opening Balance :                                  | 0                       | (days) |                   |
|                                                    |                         |        | save >>           |

7. Hover on *Payroll* and click on *Pay Periods*:

| • | Payroll - Documents - Rosters -     | Ta |  |  |  |  |  |  |
|---|-------------------------------------|----|--|--|--|--|--|--|
|   | Pavroll Wizard                      |    |  |  |  |  |  |  |
| ľ | Pay Periods                         | ľ  |  |  |  |  |  |  |
|   | Payslips                            |    |  |  |  |  |  |  |
|   | Payments, Allowances and Deductions |    |  |  |  |  |  |  |
|   | IRD Schedule                        |    |  |  |  |  |  |  |
|   | Payment Schedule                    |    |  |  |  |  |  |  |
|   | Final Pay                           |    |  |  |  |  |  |  |

8. Select the team member's name from the *Team Member* filter box, then click *Go*:

| Salary / Wages Paid Repor | t                        |                                                                           |                   |               | + Add Pay Periods | 🗴 Export | 🔒 Print |
|---------------------------|--------------------------|---------------------------------------------------------------------------|-------------------|---------------|-------------------|----------|---------|
| Location<br>all           | Parental Leave Example * | From<br>Feb 24 2019<br>Zero Pay Amount<br>show all<br>or Pay Period : all | To<br>Mar 17 2020 | Employee Type | Remuneration      | п Туре   | •       |

#### 9. Find the correct pay period for the team member:

|   | Payslip | From        | То          | Amount paid | Standard salary | Minimum wage top-up | Adjustments  |                          |              | Extra payments |   |
|---|---------|-------------|-------------|-------------|-----------------|---------------------|--------------|--------------------------|--------------|----------------|---|
|   |         |             |             |             |                 |                     | Annual leave | Statutory holiday worked | Unpaid leave |                |   |
|   | +       | Feb 18 2019 | Mar 03 2019 | 2307.69     | 2307.69         | 0.00                | 0.00         | 0.00                     | 0.00         | 0.00           | C |
| ' | ~       | Feb 04 2019 | Feb 17 2019 | 2307.69     | 2307.69         | 0.00                | 0.00         | 0.00                     | 0.00         | 0.00           | Ø |
|   | ~       | Jan 21 2019 | Feb 03 2019 | 2307.69     | 2307.69         | 0.00                | 0.00         | 0.00                     | 0.00         | 0.00           | ß |

#### 10. Click on the *edit* icon:

| Payslip | From        | То          | Amount paid | Standard salary | Minimum wage top-up | Adjustments  |                          |              | Extra payments |     |
|---------|-------------|-------------|-------------|-----------------|---------------------|--------------|--------------------------|--------------|----------------|-----|
|         |             |             |             |                 |                     | Annual leave | Statutory holiday worked | Unpaid leave |                |     |
| +       | Feb 18 2019 | Mar 03 2019 | 2307.69     | 2307.69         | 0.00                | 0.00         | 0.00                     | 0.00         | 0.00           | ß   |
| ~       | Feb 04 2019 | Feb 17 2019 | 2307.69     | 2307.69         | 0.00                | 0.00         | 0.00                     | 0.00         | • 0.00         | ) 🕜 |
| ~       | Jan 21 2019 | Feb 03 2019 | 2307.69     | 2307.69         | 0.00                | 0.00         | 0.00                     | 0.00         | 0.00           | ) 🕜 |

#### 11. Click Auto-calculate Unpaid Leave, then click Save:

## NB: If the team member worked for part of the period, ensure their timesheets have been entered before you process the pay

| Edit Pay Period             | Edit Pay Period          |  |  |  |  |  |  |  |  |
|-----------------------------|--------------------------|--|--|--|--|--|--|--|--|
| On Parental Lea             | ave from Feb 24 2019     |  |  |  |  |  |  |  |  |
| Start Date                  | : Feb 18 2019 *          |  |  |  |  |  |  |  |  |
| End Date                    | : Mar 03 2019 *          |  |  |  |  |  |  |  |  |
| Pay Frequency               | : fortnightly 🔻 *        |  |  |  |  |  |  |  |  |
| Days in period              | : 14                     |  |  |  |  |  |  |  |  |
| Days worked                 | : 5                      |  |  |  |  |  |  |  |  |
| Unpaid leave                | : 5 days (\$1153.85)     |  |  |  |  |  |  |  |  |
| Auto-calculate Unpaid leave |                          |  |  |  |  |  |  |  |  |
| Team Member                 | : Parental Leave Example |  |  |  |  |  |  |  |  |
| Employment start date       | : Jun 01 2018            |  |  |  |  |  |  |  |  |
| Pay amount                  | 1153.85                  |  |  |  |  |  |  |  |  |
| Days paid                   | : 5                      |  |  |  |  |  |  |  |  |
| Daily contracted hours      | 8.00                     |  |  |  |  |  |  |  |  |
| Average daily pay           | : 0.00                   |  |  |  |  |  |  |  |  |
| C reset                     | B Save                   |  |  |  |  |  |  |  |  |

You will see that the Amount Paid has reduced by the Unpaid Leave amount:

| Payslip | From        | То          | Amount paid | Standard salary | Minimum wage top-up | Adjustments     |                                |                 | Extra payments |   |  |
|---------|-------------|-------------|-------------|-----------------|---------------------|-----------------|--------------------------------|-----------------|----------------|---|--|
|         |             |             |             |                 |                     | Annual<br>leave | Statutory<br>holiday<br>worked | Unpaid<br>leave |                |   |  |
| +       | Feb 18 2019 | Mar 03 2019 | 1153.85     | 2307.69         | 0.00                | 0.00            | 0.00                           | -1153.85        | <b>D</b> 0.00  | Ø |  |

12. Process the pay as normal via the *Payroll Wizard*. For help on this, please refer to the <u>Processing</u> <u>a Pay Run</u> help document

### While the team member is on Parental Leave

The system will automatically update the following to Zero in the Salary/Wages Paid Report:

- Amount Paid
- Standard Salary (if they are on a salary)
- No. of Days Paid
- Average Daily Pay

| Payslip | From        | То          | Amount paid | Standard salary | Minimum wage top-up |                 | Adjustments                    |                 | No. of days paid | Average daily pay | Paid by ACC | 1st week ACC | Extra payments |   |
|---------|-------------|-------------|-------------|-----------------|---------------------|-----------------|--------------------------------|-----------------|------------------|-------------------|-------------|--------------|----------------|---|
|         |             |             |             |                 |                     | Annual<br>leave | Statutory<br>holiday<br>worked | Unpaid<br>leave |                  |                   |             |              |                |   |
| +       | Apr 01 2019 | Apr 14 2019 | 0.00        | 0.00            | 0.00                | 0.00            | 0.00                           | 0.00            | 0                | 0.0000            | 0.00        | 0.00         | 0.00           | C |
| +       | Mar 18 2019 | Mar 31 2019 | 0.00        | 0.00            | 0.00                | 0.00            | 0.00                           | 0.00            | 0                | 0.0000            | 0.00        | 0.00         | 0.00           | 6 |
| +       | Mar 04 2019 | Mar 17 2019 | 0.00        | 0.00            | 0.00                | 0.00            | 0.00                           | 0.00            | 0                | 0.0000            | 0.00        | 0.00         | 0.00           | 6 |
| ~       | Feb 18 2019 | Mar 03 2019 | 1153.85     | 2307.69         | 0.00                | 0.00            | 0.00                           | -1153.85        | 5                | 0.0000            | 0.00        | 0.00         | 0.00           | 6 |
|         |             | Total :     | 1153.85     | 9230.76         | 0.00                | 0.00            | 0.00                           | -1153.85        | 5                | 230.7700          | 0.00        | 0.00         | 0.00           |   |

If the team member has regular Payments, Non-Taxable Allowances and/or Deductions that need to be put on hold/modified during their time on Parental Leave, please adjust them accordingly. For help on this, please refer to the applicable help document(s)

- Adding/Editing a Regular Payment
- Adding/Editing a Regular Non-Taxable Allowance
- Adding/Editing a Regular Deduction

When you process the pay for the rest of your team each pay period, the team member who is on Parental Leave will still show up in the pay run, but with zero gross earnings. This is normal.

## When the team member comes back from Parental Leave

1. Hover on *Setup* and click on *Team Manager*:

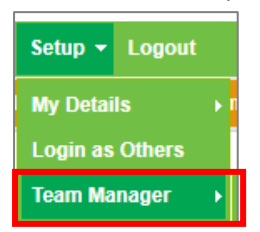

## 2. Click on the applicable team member:

| Те    | am Manager                   | •         |                   |                  |             |                                         |                                        |                      |                           | Add Team I    | Nember Le   | ave Caler | ndar |
|-------|------------------------------|-----------|-------------------|------------------|-------------|-----------------------------------------|----------------------------------------|----------------------|---------------------------|---------------|-------------|-----------|------|
| Searc | Search Job Title             |           |                   |                  | Access Leve | Status<br>Status<br>active<br>viewing i | all -<br>T GO<br>records : 1 to 1 of 1 | Pay Frequency<br>all | Employee Type             |               | Location    |           | Ŧ    |
|       | Team Member                  | Job Title | Access Level      | Email / Username | IRD Number  | Daily Contracted Hours                  | Remuneration Type                      | Pay Frequency        | Gross Annual Remuneration | Employee Type | Location(s) | Actio     | ns   |
|       | Parental<br>Leave<br>Example |           | Farm<br>Assistant | PLT              | 222444555   | 8.00                                    | salary                                 | fortnightly          | 60000.00                  | Full-time     | no location | Ø         | o    |

## The following screen will appear:

| Edit Tea | m Memi           | ber                          |                |               |     | Pa           |                |                  |                 |        | Parental Leave Example 🔹 🔻 |  |  |
|----------|------------------|------------------------------|----------------|---------------|-----|--------------|----------------|------------------|-----------------|--------|----------------------------|--|--|
| Gen      | ieral            | Employment Details           | Payroll        | Leave         | Pay | roll Audit   | Notes          | Reminders        | User Files      | Skills | Preferences                |  |  |
|          |                  | Username : *                 | PLT            |               |     |              |                |                  |                 |        |                            |  |  |
|          |                  | Password : *                 |                |               |     | minimum 8 cł | naracters (mir | nimum 2 numbers, | case sensitive) |        |                            |  |  |
|          |                  | First Name : *               | Parental Leave |               |     |              |                |                  |                 |        |                            |  |  |
|          |                  | Last Name : *                | Example        |               |     |              |                |                  |                 |        |                            |  |  |
|          |                  | Employee Type : *            | Full-time      |               | *   |              |                |                  |                 |        |                            |  |  |
|          |                  | Remuneration Type : *        | salary         |               | ~   |              |                |                  |                 |        |                            |  |  |
|          |                  | Email Address :              | plt@gmail.com  |               |     | ĺ            |                |                  |                 |        |                            |  |  |
|          |                  | Job Title :                  | Farm Assistant |               |     |              |                |                  |                 |        |                            |  |  |
|          | Team : no team 💌 |                              |                |               |     | )            |                |                  |                 |        |                            |  |  |
|          |                  | Primary Location :           | no location    |               | Ŧ   |              |                |                  |                 |        |                            |  |  |
|          |                  | Other Locations :            | Select Some (  | ptions        |     | ]            |                |                  |                 |        |                            |  |  |
|          |                  | Access Level :               | Farm Assistar  | t             |     |              |                |                  |                 |        |                            |  |  |
| Hea      | alth and S       | Safety Responsibilty Level : | Select an Opt  | on            | Ψ.  |              |                |                  |                 |        |                            |  |  |
|          | I                | Daily Contracted Per units : | 0              |               |     |              |                |                  |                 |        |                            |  |  |
|          |                  | Roster display colour :      | test           |               |     |              |                |                  |                 |        |                            |  |  |
|          |                  | Hide rostered days off :     |                |               |     |              |                |                  |                 |        |                            |  |  |
|          | Exclud           | e from Rosters and Tasks :   |                |               |     |              |                |                  |                 |        |                            |  |  |
|          |                  | Pay Week Ending Day :        | Sunday         |               | Ψ.  | )            |                |                  |                 |        |                            |  |  |
|          |                  | Exclude from dashboard :     |                |               |     |              |                |                  |                 |        |                            |  |  |
|          | Access           | Timesheet Viewer Report :    | * this overrid | es access lev | el  |              |                |                  |                 |        |                            |  |  |
|          |                  | Timesheet Supervisor :       |                |               |     |              |                |                  |                 |        |                            |  |  |
|          |                  |                              |                |               |     |              |                |                  |                 |        | save >>                    |  |  |
|          |                  |                              |                |               |     |              |                |                  |                 |        |                            |  |  |

#### 3. Click on the *Leave* tab:

| Edit Team Member                             | dit Team Member Parental Leave Example |               |       |           |            |               |                     |  |  |  |  |  |  |
|----------------------------------------------|----------------------------------------|---------------|-------|-----------|------------|---------------|---------------------|--|--|--|--|--|--|
| General Employment Details Payro             | ll Leave                               | Payroll Audit | Notes | Reminders | User Files | Skills        | Preferences         |  |  |  |  |  |  |
| Annual Leave III                             |                                        |               |       |           | Unpa       | id Leave Repo | Annual Leave Report |  |  |  |  |  |  |
| Cut-off date of Holiday<br>Pay : Jun 01 2018 |                                        | 0             |       |           |            |               |                     |  |  |  |  |  |  |
| Opening Anniversary June<br>Date : 1         | *<br>*                                 | Ħ             |       |           |            |               |                     |  |  |  |  |  |  |

4. Scroll down to the Parental Leave section:

| Parental Leave                |   |
|-------------------------------|---|
| Start Date : Feb 24 2019      |   |
| End Date :                    | Θ |
| Annual Leave Basis : Standard |   |

5. Enter the date the team member finishes Parental Leave: *NB: This is the day before the team member comes back to work* 

| Parental Leave |              |             |            |   |
|----------------|--------------|-------------|------------|---|
|                | Start Date : | Feb 24 2019 | (On Leave) |   |
|                | End Date :   | Dec 18 2019 |            | 0 |
| Annual L       | eave Basis : | Standard    |            |   |

#### 6. Click Save:

| Parental Leave                                     |                         |        |                   |
|----------------------------------------------------|-------------------------|--------|-------------------|
| Start Date :<br>End Date :<br>Annual Leave Basis : | Feb 24 2019<br>Standard | 0      |                   |
| Sick Leave                                         | Parental                |        | Sick Leave Report |
| Cut-off date of Sick Leave                         |                         | (deux) |                   |
| Opening Balance :                                  | U                       | (udys) |                   |
|                                                    |                         |        | save >>           |

7. If the team member's work pattern has changed, update the *Roster* and/or *Daily Contracted Hours*. This can be done in the *Employment Details* tab:

| General | Employment Details               | Payroll       | Leave       | Payroll Au | ıdit        | Notes                                                                | Remin     | nders        | User Files         | Skills       | Preferences |
|---------|----------------------------------|---------------|-------------|------------|-------------|----------------------------------------------------------------------|-----------|--------------|--------------------|--------------|-------------|
|         |                                  |               |             |            |             |                                                                      |           |              |                    |              |             |
|         | * IRD Number                     | r: 2224445    | 55          |            |             |                                                                      |           |              |                    |              |             |
|         | Employee Code                    | ə :           |             |            |             |                                                                      |           |              |                    |              |             |
|         | Tax Code                         | e: M          |             |            |             |                                                                      |           |              |                    |              |             |
|         | * Start Date                     | e : Jun 01 20 | 018         |            | ×           |                                                                      |           |              |                    |              |             |
|         | Date Entitled To Sick Leave      | e : Dec 01 2  | 018         |            | <b>X</b> (0 | casual employ                                                        | ees not e | ntitled to : | sick leave)        |              |             |
|         | Termination Date                 | ə :           |             |            |             |                                                                      |           |              |                    |              |             |
|         | Employee KiwiSaver Contribution  | 1:3           | 3           |            |             |                                                                      |           |              |                    |              |             |
|         | Employer KiwiSaver Contribution  | 1:3           | 3           |            |             |                                                                      |           |              |                    |              |             |
|         | Kiwisaver Status                 | s: Active K   | S Member    | •          |             |                                                                      |           |              |                    |              |             |
|         | Kiwisaver Opted Out Dat          | e:            |             |            | ×           |                                                                      |           |              |                    |              |             |
|         |                                  | Send t        | Send to IRD |            |             |                                                                      |           |              |                    |              |             |
|         |                                  |               |             |            |             |                                                                      |           |              |                    |              |             |
|         | Pay Frequency                    | /: fortnight  | ly          |            |             |                                                                      |           |              |                    |              |             |
|         | * Gross Annual Remuneration      | n : 60000.00  | C           |            | (Pleas      | se ensure this                                                       | Total Pac | kage Valı    | ue includes Holida | y Pay of 8%) |             |
|         | Amount Payable / Pay Period      | d: 2307.69    |             |            |             |                                                                      |           |              |                    |              |             |
| * Nu    | mber of Weeks Holiday Entitlemen | t: 4          | 4           |            |             | (only leave this field as zero if the employee is a Casual Employee) |           |              |                    |              |             |
|         | * Rostered Days Or               | 1: 2.5        |             |            | 🖩 (cli      | ick to calculate                                                     | e) 😧      |              |                    |              |             |
|         | * Rostered Days Of               | f : 1         |             |            | 🖩 (cli      | ick to calculate                                                     | e)        |              |                    |              |             |
|         | * Daily Contracted Hours         | 8.00          |             |            |             |                                                                      |           |              |                    |              |             |

8. Hover on *Payroll* and click on *Pay Periods*:

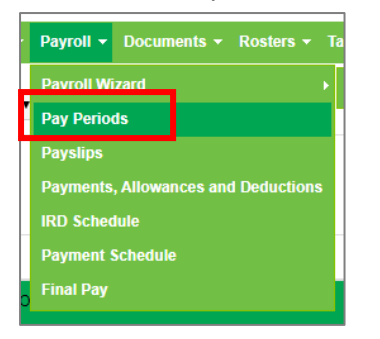

#### 9. Select the team member's name from the *Team Member* filter box, then click *Go*:

| Salary / Wages Paid Repor | rt                       |                                                                           |                   |                      | 🖶 Add Pay Periods 🛛 🔀 Export 🛛 🖨 Print |
|---------------------------|--------------------------|---------------------------------------------------------------------------|-------------------|----------------------|----------------------------------------|
| Location<br>all           | Parental Leave Example * | From<br>Feb 24 2019<br>Zero Pay Amount<br>show all<br>or Pay Period : all | To<br>Mar 17 2020 | Employee Type<br>all | Remuneration Type                      |

#### 10. Find the correct pay period for the team member:

| Payslip | From        | То          | Amount paid | Standard salary | Minimum wage top-up | Adjustments  |                          |              | Extra payments |   |
|---------|-------------|-------------|-------------|-----------------|---------------------|--------------|--------------------------|--------------|----------------|---|
|         |             |             |             |                 |                     | Annual leave | Statutory holiday worked | Unpaid leave |                |   |
| +       | Dec 09 2019 | Dec 22 2019 | 2307.69     | 2307.69         | 0.00                | 0.00         | 0.00                     | 0.00         | 0.00           | C |

#### 11. Click on the *edit* icon:

| Payslip | From        | То          | Amount paid | Standard salary | Minimum wage top-up | Adjustments  |                          |              | Extra payments |   |
|---------|-------------|-------------|-------------|-----------------|---------------------|--------------|--------------------------|--------------|----------------|---|
|         |             |             |             |                 |                     | Annual leave | Statutory holiday worked | Unpaid leave |                |   |
| +       | Dec 09 2019 | Dec 22 2019 | 2307.69     | 2307.69         | 0.00                | 0.00         | 0.00                     | 0.00         | 0.00           | Ø |

#### 12. Click Auto-calculate Unpaid Leave, then click Save:

## *NB: If the team member worked for part of the period, ensure their timesheets have been entered before you process the pay*

| Edit Pay Period                                      |
|------------------------------------------------------|
| On Parental Leave from Feb 24 2019 until Dec 18 2019 |
| Start Date : Dec 09 2019 *                           |
| End Date : Dec 22 2019 *                             |
| Pay Frequency : fortnightly • *                      |
| Days in period : 14                                  |
| Days worked : 3                                      |
| Unpaid leave : 7 days (\$1615.38)                    |
| Auto-calculate Unpaid leave                          |
| Team Member : Parental Leave Example                 |
| Employment start date : Jun 01 2018                  |
| Pay amount : 692.31                                  |
| Days paid : 3                                        |
| Daily contracted hours : 8.00                        |
| Average daily pay : 0.00                             |
| C reset                                              |

You will see that the Amount Paid has reduced by the Unpaid Leave amount:

| Payslip | From        | То          | Amount paid | nount paid Standard salary Minimum wage top-up |      | Adjustments  |                          |              | Adjustments |   |  | Extra payments |  |
|---------|-------------|-------------|-------------|------------------------------------------------|------|--------------|--------------------------|--------------|-------------|---|--|----------------|--|
|         |             |             |             | -                                              |      | Annual leave | Statutory holiday worked | Unpaid leave |             |   |  |                |  |
| +       | Dec 09 2019 | Dec 22 2019 | 692.31      | 2307.69                                        | 0.00 | 0.00         | 0.00                     | -1615.38     | 0.00        | Ø |  |                |  |

13. Process the pay as normal via the *Payroll Wizard*. For help on this, please refer to the <u>Processing</u> <u>a Pay Run</u> help document

# When the team member takes Annual Leave after they come back from Parental Leave

- 1. Ensure the correct number of Annual Leave timesheet entries are entered in for the team member
- Process the pay as normal via the *Payroll Wizard*. For help on this, please refer to the <u>Processing</u>
   <u>a Pay Run</u> help document
   *NB: The system will automatically adjust the Annual Leave daily rate*

# Example: Calculation of Annual Leave once a team member has been on Parental Leave

- 1. Enter the applicable Annual Leave timesheet entry(ies)
- 2. Hover on *Payroll* and click on *Pay Periods*:

| Pavroll Wizard                      |   |
|-------------------------------------|---|
| Dev Devie de                        |   |
| Pay Periods                         | ľ |
| Payslips                            |   |
| Payments, Allowances and Deductions |   |
| IRD Schedule                        |   |
| Payment Schedule                    |   |
| Final Pay                           |   |

3. Select the team member's name from the *Team Member* filter box:

| Location<br>all | Team Member<br>Parental Leave Example 🔹 | From<br>Jun 01 2019         | To<br>Mar 20 2020 | Employee Type<br>all |
|-----------------|-----------------------------------------|-----------------------------|-------------------|----------------------|
|                 | Remuneration Type<br>all                | Zero Pay Amount<br>show all | ▼ G0              |                      |
|                 | or Pay Period :                         | all                         | •                 |                      |

4. Change the *To* date to be the last day of the pay period before Annual Leave is taken e.g. if Annual Leave has been taken in the period beginning 06/01/2020, the *To* date will be 05/01/2020:

| Location<br>all | Team Member<br>Parental Leave Example 🔹 | From<br>Jun 01 2019         | To<br>Jan 5 2020 | Employee Type<br>all |
|-----------------|-----------------------------------------|-----------------------------|------------------|----------------------|
|                 | Remuneration Type<br>all                | Zero Pay Amount<br>show all | ▼ G0             |                      |
|                 | or Pay Period :                         | all                         | •                |                      |

5. Change the *From* date to be 52 weeks before the *To* date e.g. 05/01/2019:

| Location | Team Member<br>▼ Parental Leave Example ▼ | From<br>Jan 5 2019          | To<br>Jan 5 2020 | Employee Type<br>all |
|----------|-------------------------------------------|-----------------------------|------------------|----------------------|
|          | Remuneration Type<br>all                  | Zero Pay Amount<br>show all | ▼ GO             |                      |
|          | or Pay Period :                           | all                         | •                |                      |

#### 6. Click GO:

| Location all | Team Member<br>Parental Leave Example 🔹 | From<br>Jan 5 2019          | To<br>Jan 5 2020 | Employee Type<br>all |
|--------------|-----------------------------------------|-----------------------------|------------------|----------------------|
|              | Remuneration Type                       | Zero Pay Amount<br>show all | GO               |                      |
|              | or Pay Period :                         | all                         | •                |                      |

7. Scroll down to the bottom of the table where the *Total* row is and divide the first figure in the *Total* row (13384.61) by 52 (weeks). Write this figure down e.g. \$257.39:

#### 8. Adjust the *To* date to include the pay period with the Annual Leave in it, then click *GO*:

| Location<br>all | Team Member<br>Parental Leave Example 🔹 | From<br>Jan 5 2019          | To<br>Jan 19 2020 | all |
|-----------------|-----------------------------------------|-----------------------------|-------------------|-----|
|                 | Remuneration Type<br>all                | Zero Pay Amount<br>show all | GO                |     |
|                 | or Pay Period :                         | all                         | •                 |     |

#### 9. Click Show Extra Columns:

|         | viewing records : 1 to 28 of 28 |             |             |                 |                     |              |                          |              |         |          | ktra Colum | ins |
|---------|---------------------------------|-------------|-------------|-----------------|---------------------|--------------|--------------------------|--------------|---------|----------|------------|-----|
| Payslip | From                            | То          | Amount paid | Standard salary | Minimum wage top-up | Adjustments  |                          |              | Extra p | oayments |            |     |
|         |                                 |             |             |                 |                     | Annual leave | Statutory holiday worked | Unpaid leave |         |          |            |     |
| +       | Jan 06 2020                     | Jan 19 2020 | 1949.11     | 2307.69         | 0.00                | 0.00         | 0.00                     | 0.00         | 0       | 0.00     | ß          |     |
| ~       | Dec 23 2019                     | Jan 05 2020 | 2307.69     | 2307.69         | 0.00                | 0.00         | 0.00                     | 0.00         | •       | 0.00     | 6          |     |

10. Look at the *No. of Days Paid* column for the pay period that has Annual Leave in it. If the team member is paid weekly, use the figure that is shown in this column. If the team member is paid fortnightly, divide this figure by 2. If the team member is paid monthly, divide this number by four. In this example, 10 days will be divided by 2 since the team member is paid fortnightly. Write this number down:

|         | -           | -           |             | Adjustments     |                     | nt and the state Minimum man to a set |                                |                  |  |                   |          |  |
|---------|-------------|-------------|-------------|-----------------|---------------------|---------------------------------------|--------------------------------|------------------|--|-------------------|----------|--|
| Paysiip | From        | 10          | Amount paid | Standard salary | Minimum wage top-up | Adjustments                           |                                | No. of days paid |  | Average daily pay |          |  |
|         |             |             |             |                 |                     | Annual<br>leave                       | Statutory<br>holiday<br>worked | Unpaid<br>leave  |  |                   |          |  |
| +       | Jan 06 2020 | Jan 19 2020 | 1949.11     | 2307.69         | 0.00                | 0.00                                  | 0.00                           | 0.00             |  | 10                | 230.7690 |  |
| ~       | Dec 23 2019 | Jan 05 2020 | 2307.69     | 2307.69         | 0.00                | 0.00                                  | 0.00                           | 0.00             |  | 10                | 230.7690 |  |

11. Divide the figure you wrote down in Step 7 by the number you wrote down in Step 10 e.g. \$257.39/5 = \$51.47. This is the current value of each Annual Leave day

| 12. | Click on the | Amount Paid | figure to | open up the | Timesheet | Overview | Report: |
|-----|--------------|-------------|-----------|-------------|-----------|----------|---------|
|-----|--------------|-------------|-----------|-------------|-----------|----------|---------|

| Payslip | From        | То          | Amount paid | Standard salary | Minimum wage top-up | Adjustments     |                                | No. of days paid | Average daily pay |          |
|---------|-------------|-------------|-------------|-----------------|---------------------|-----------------|--------------------------------|------------------|-------------------|----------|
|         |             |             |             |                 |                     | Annual<br>leave | Statutory<br>holiday<br>worked | Unpaid<br>leave  |                   |          |
| +       | Jan 06 2020 | Jan 19 2020 | 1949.11     | 2307.69         | 0.00                | 0.00            | 0.00                           | 0.00             | 10                | 230.7690 |
| ~       | Dec 23 2019 | Jan 05 2020 | 2307.69     | 2307.69         | 0.00                | 0.00            | 0.00                           | 0.00             | 10                | 230.7690 |

Here you will see an Annual Leave section:

| Annual Leave (AL) :                                                 | -461.54 (2 days)       | The standard average daily pay for 2 days needs<br>to be subtracted from the Standard Salary (as<br>they have taken 2 Annual Leave days) |
|---------------------------------------------------------------------|------------------------|----------------------------------------------------------------------------------------------------|
| Adjustment daily rate :<br>Adjustment days :<br>Adjustment amount : | 51.4793<br>2<br>102.96 | This is the current value of each Annual Leave<br>day (as calculated in Step 11)                                                         |
| Adjustment applied :                                                | -358.58 (AA)           | \$51.47 multiplied by 2 days gives you the total value of Annual leave for the pay period                                                |

The Amount Paid has been calculated as follows:

## NB: This is the amount shown in Step 4

| Amount Paid for Period                | 1949.11 |  |
|---------------------------------------|---------|--|
| Plus the Value of 2 Annual Leave Days | 102.96  |  |
| Less the Value of 2 Standard Days     | -461.54 |  |
| Standard Salary                       | 2307.69 |  |

Please note, Annual Leave is calculated on this basis for 52 weeks after the Parental Leave end date.